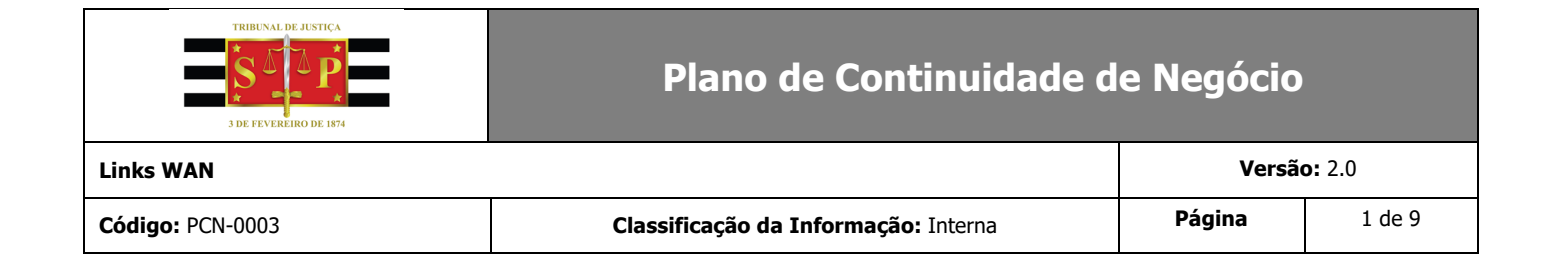

# 1 Identificação do Documento

| Componente          | Links WAN                                                                                                    |
|---------------------|----------------------------------------------------------------------------------------------------|
| Área                | STI 4.3                                                                                                    |
| Autor / Responsável | Marcelo Fernando Morgantini / Supervisor da STI 3                                                                                                    |
| Contato             | E-mail: mmorgantini@tjsp.jus.br<br>Fone Comercial: (11) 3242-2333 ramal 2323<br>Fone Móvel: (11) 98795-1320                                                                               |
| Escopo              | Esse documento visa assegurar a continuidade das operações do TJSP na eventualidade de uma indisponibilidade prolongada de um dos <b>Links WAN</b> que dão suporte aos sistemas críticos. |
| Objetivo            | Recuperação da indisponibilidade do <b>Link WAN.</b>                                                                                                    |
| Áreas Afetadas      | TJSP                                                                                                    |
| Grupos Funcionais   | STI 4.3; STI 3                                                                                                    |

| Distribuição                |  |    |  |  |
|-----------------------------|--|----|--|--|
| Mídia Armazenamento Tiragem |  |    |  |  |
| Lógica                      |  | 01 |  |  |
| Física (impressa)           |  | 01 |  |  |

| Incidente Tratado    |                                      |  |  |
|----------------------|--------------------------------------|--|--|
| Falha nas aplicações | Indisponibilidade do <b>Link Wan</b> |  |  |

| TRIBUNAL DE JUSTIÇA | Plano de Continuidade de Negócio     |        |        |  |
|---------------------|--------------------------------------|--------|--------|--|
| Links WAN           | <b>Versão:</b> 2.0                   |        |        |  |
| Código: PCN-0003    | Classificação da Informação: Interna | Página | 2 de 9 |  |

## 2 Termos e definições

**Gatilho para o acionamento:** Definição do evento que será o gatilho para realizar o acionamento deste PCN. **Exemplo**: Em caso de queda de energia, o nobreak será acionado automaticamente. Em caso da energia não retornar em até 15 minutos, a área de infraestrutura deverá providenciar o desligamento dos equipamentos (servidores), enquanto as áreas operacionais serão responsáveis por desligar cada uma de suas respectivas máquinas.

**Tempo Máximo para Restauração dos Dados (RPO):** Tempo máximo aceitável de perda dos dados/informações íntegros para o negócio desde o momento em que ocorreu o desastre.

**Exemplo1:** O sistema não pode perder nenhum dado, independente do momento do desastre – **RPO = 0**. **Exemplo2:** O sistema pode perder os dados de 24 horas de trabalho até ocorrer à falha – **RPO = 24 horas**.

**Tempo Máximo para Reparação do Serviço (RTO):** Tempo máximo em que o Plano de Continuidade de Negócio será acionado e iniciado para recuperação da disponibilidade do serviço até que o retorno a operação normal seja estabelecido.

**Exemplo1:** O sistema não pode 15 minutos

## **3** Atividades

#### 3.1 Acionamento

| Responsável pela Ativação           | Marcelo Fernando Morgantini / Supervisor da STI 3                                                                                                    |  |  |  |
|-------------------------------------|----------------------------------------------------------------------------------------------------|--|--|--|
| Ambiente da Contingência            | Não existe contingência.                                                                                                    |  |  |  |
| Prazo da Operação                   | Enquanto durar a indisponibilidade                                                                                                    |  |  |  |
| Posto de Comando                    | Fórum Hely Lopes Meirelles - Viaduto Dona Paulina, 80 - Sé, São Paulo - SP                                                                                                    |  |  |  |
| Ambiente                            | Fórum Hely Lopes Meirelles - Viaduto Dona Paulina, 80 - Sé, São Paulo - SP                                                                                                    |  |  |  |
| Gatilho para a ativação do<br>plano | <ul> <li>Os gatilhos para a ativação do plano são:</li> <li>Link WAN é monitorado pelo SCOM com alerta visual pelo time NOC;</li> <li>Abertura de chamado no Service Manager apoio do usuário, ou pela própria monitoração via NOC ou comarca;</li> <li>Abertura de chamado pelo System Center Orquestrator direto para o Service Manager e dispara um email para VIVO (em Piloto).</li> </ul> |  |  |  |

#### 3.2 RPO e RTO

| RPO           | RTO   |
|---------------|-------|
| Não aplicável | 02:00 |

| TRIBUNAL DE JUSTIÇA | Plano de Continuidade de Negócio     |        |        |  |  |
|---------------------|--------------------------------------|--------|--------|--|--|
| Links WAN           | Versão: 2.0                          |        |        |  |  |
| Código: PCN-0003    | Classificação da Informação: Interna | Página | 3 de 9 |  |  |

## 3.3 Ambiente de contingência

## Definição

| Nome              | Não aplicável |
|-------------------|---------------|
| Descrição         |               |
| Ponto de Encontro |               |

| Local       |     |       |  |      |  |
|-------------|-----|-------|--|------|--|
| Empresa     |     |       |  |      |  |
| Endereço    |     |       |  |      |  |
| Complemento |     |       |  |      |  |
| Bairro      | CEP |       |  |      |  |
| Cidade      |     | UF    |  | País |  |
| Telefone    |     | Ramal |  | Fax  |  |

| Contatos de Emergência         |  |  |  |  |  |  |
|--------------------------------|--|--|--|--|--|--|
| Nome Cargo Telefone (s) E-mail |  |  |  |  |  |  |
|                                |  |  |  |  |  |  |

## 3.4 Posto de comando

## Definição

| Nome              | Fórum Hely Lopes Meirelles                                                                                    |
|-------------------|----------------------------------------------------------------------------------------------------|
| Descrição         | Por não haver ambiente de Contingência, o próprio ambiente da STI será<br>considerado como "de Contingência". |
| Ponto de Encontro | Sala da STI 4 – 2º. andar                                                                                     |

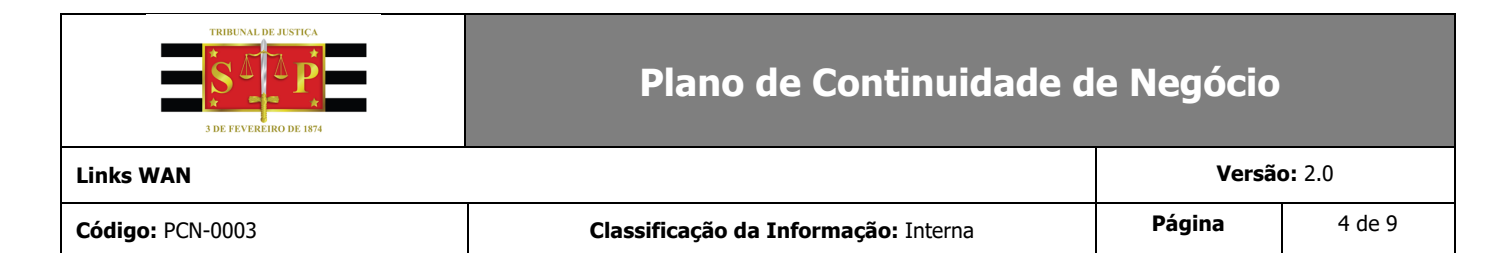

| Local       |                       |                                  |      |           |        |  |
|-------------|-----------------------|----------------------------------|------|-----------|--------|--|
| Empresa     | Tribunal de Justiça d | Tribunal de Justiça de São Paulo |      |           |        |  |
| Endereço    | Viaduto Dona Paulii   | Viaduto Dona Paulina, 80         |      |           |        |  |
| Complemento |                       |                                  |      |           |        |  |
| Bairro      | Sé                    |                                  | CEP  | 01501-020 |        |  |
| Cidade      | São Paulo UF SP       |                                  |      | País      | Brasil |  |
| Telefone    | (11) 3242-2333        | Ramal                            | 2254 | Fax       |        |  |

| Contatos de Emergência         |            |                              |                         |  |
|--------------------------------|------------|------------------------------|-------------------------|--|
| Nome                           | Cargo      | Telefone (s)                 | E-mail                  |  |
| Marcelo Fernando<br>Morgantini | Supervisor | (11) 3242-2333<br>ramal 2323 | mmorgantini@tjsp.jus.br |  |

#### 3.5 Responsáveis pela execução

Grupo Funcional: STI 4.3

#### Tipo: Operacional

| Membros do grupo                      |                              |                         |              |  |  |
|---------------------------------------|------------------------------|-------------------------|--------------|--|--|
| Nome Telefone E-mail Responsabilidade |                              |                         |              |  |  |
| Amílcar Vargas                        | (11) 98687-<br>3010          | avargas@tjsp.jus.br     | Líder        |  |  |
| Marcelo Fernando<br>Morgantini        | (11) 3242-2333<br>ramal 2323 | mmorgantini@tjsp.jus.br | Participante |  |  |

### Grupo Funcional: STI 3

#### Tipo: Operacional

| Membros do grupo    |          |        |                  |  |
|---------------------|----------|--------|------------------|--|
| Nome                | Telefone | E-mail | Responsabilidade |  |
| Supervisor da STI 3 | -        | -      | Participante     |  |

| TRIBUNAL DE JUSTICA | Plano de Continuidade de Negócio     |        |               |
|---------------------|--------------------------------------|--------|---------------|
| Links WAN           |                                      | Versão | <b>p:</b> 2.0 |
| Código: PCN-0003    | Classificação da Informação: Interna | Página | 5 de 9        |

### **3.6 Fornecedores**

| Nome    | Tipo    | Dados                                                                                                    |
|---------|---------|----------------------------------------------------------------------------------------------------|
| Prodesp | Externo | Responsável: Vagner Moreno<br>Telefone: 0800-109036 – opção 3                                                                                                    |
| IT2B    | Externo | Responsável: - Flavia Santos, Lucas Gorzoni, Clebson Miranda e João<br>Santana<br>E-mail: flavia.santos@it2b.com.br, lucas.gorzoni@it2b.com.br,<br>clebson.miranda@it2b.com.br, joao.santana@it2b.com.br |

## 3.7 Procedimentos de Continuidade

| Responsável | Marcelo Fernando Morgantini / Supervisor da STI 3 |
|-------------|---------------------------------------------------|
| Dependência | Nenhuma                                           |
| Тетро       | Enquanto durar a indisponibilidade                |

| STI 3 |                                                                                                    |                 |
|-------|----------------------------------------------------------------------------------------------------|-----------------|
| Passo | Descrição                                                                                                    | Duração         |
|       | STI 3 faz algumas verificações básicas com o administrador<br>ou o técnico IT2B da localidade:<br>Se o link estiver down:                                                                                                    |                 |
| 1     | <ul> <li>Verificar se os ativos da Vivo e Riverbed estão<br/>energizados e com cabos de rede devidamente<br/>conectados;</li> <li>Verificar se roteadores Vivo respondem a ping.</li> </ul>                                                                                                    | 15 a 30 minutos |
| 2     | Se não há problemas na rede elétrica, nem nas conexões de<br>rede lógica e se os roteadores Vivo não respondem aos<br>testes de conexão, o chamado segue na STI 4 para abertura<br>de chamado junto à Vivo.                                                                                                    | 15 a 30 minutos |
| 3     | Havendo agendamento para visita do técnico da Vivo, STI 3<br>abre Ordem de Serviço para acompanhamento por técnico<br>IT2B.                                                                                                    | Até 8 horas     |
| 4     | Se após os passos realizados pela STI 4.3 é verificado<br>problema interno de rede, é seguido o procedimento para<br>rede LAN e, havendo técnico na localidade, são verificadas<br>todas as conexões de rede, empilhamentos/cascateamento<br>de switches e realizada uma busca minuciosa de possíveis<br>loopings na rede. Não havendo técnico na localidade, é | Até 6 horas     |

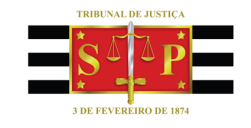

Γ

# Plano de Continuidade de Negócio

| Links WAN        |                                      | Versão | <b>o:</b> 2.0 |
|------------------|--------------------------------------|--------|---------------|
| Código: PCN-0003 | Classificação da Informação: Interna | Página | 6 de 9        |

|         | aberta ordem de serviço junto à empresa IT2B para envio<br>de técnico volante.                                                                                                    |                      |
|---------|----------------------------------------------------------------------------------------------------|----------------------|
| STI 4.3 |                                                                                                    |                      |
| Passo   | Descrição                                                                                                    | Duração              |
| 1       | <ul> <li>Após a detecção de um incidente, procede-se a abertura de chamado, a equipe do NOC deve registra-lo no endereço http://sti.tjsp.jus.br/infraestrutura/. Assim todos os interessados sabem do problema e podem tomar medidas administrativas a respeito. Neste endereço são cadastrados os incidentes (Interrupção parcial e Interrupção total).</li> </ul>                                                                                                    | 1 minuto por<br>link |
| 2       | <ul> <li>Além disso, existe a comunicação via enviar e-mail para a<br/>Administração do local afetado, comunicando sobre a<br/>abertura de chamado.</li> <li>Esta comunicação contém as seguintes informações:</li> <li>A. Interrupção Parcial e/ou Degradação de Serviço:<br/>enviar mensagem para o Supervisor do suporte e apoio da<br/>localidade assim como para a administração da localidade.<br/>Também é necessário informar o número do protocolo do<br/>chamado.</li> <li>B. Interrupção Parcial e/ou Degradação de Serviço:<br/>enviar mensagem para o Supervisor do suporte e apoio da<br/>localidade assim como para a administração da localidade.<br/>Também é necessário informar o número do protocolo do<br/>chamado.</li> </ul> | 2 horas              |
| 3       | Se for análise nos links Intragov ir para o passo 3.1, se for<br>análise nos links assimétricos ir para o passo 3.2.                                                                                                    |                      |
| 3.1     | Análise nos links Intragov                                                                                                    |                      |
| 3.1.1   | ACESSAR O SOFTWARE ZENOSS<br>Acessar a página inicial da ferramenta de monitoramento<br>Zenoss para visualizar os links e localidades que estão com<br>as loopbacks interrompidas.<br>O acesso só é permito com login e senha, que pode ser<br>fornecido pelo Supervisor do NOC. Link:<br>http://10.99.243.113:8080/zport/dmd/Dashboard<br>Para cada "Device" que estiver com "Events" indicado com<br>caixa vermelha significa que o link da localidade descrita                                                                                                    | 15 minutos           |

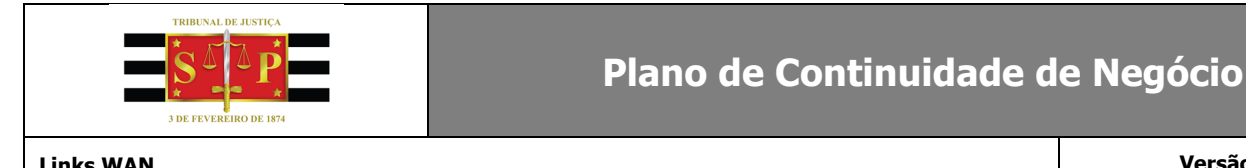

| Links WAN        | v                                                                                                    |                                                                  | /ersão: 2.0 |
|------------------|----------------------------------------------------------------------------------------------------|------------------------------------------------------------------|-------------|
| Código: PCN-0003 | Classificação da Informação: Interna Página                                                                                                    |                                                                  | 7 de 9      |
|                  |                                                                                                    | ı<br>                                                            |             |
|                  | está interrompido, sendo necessário então a realiza                                                                                                    | ação dos                                                         |             |
|                  | testes para verificar se é necessário ou não abert                                                                                                    | ura de                                                           |             |
|                  | chamado no portal da Vivo.                                                                                                    |                                                                  |             |
|                  | VISUALIZAR GRÁFICOS GERADOS PELO SOFT<br>ZENOSS<br>Clicando em "Interfaces" é possível visualizar o g                                                                                                    | <b>VARE</b><br>ráfico                                            |             |
|                  | referente ao tráfego de dados. Sempre selecion<br>interface que tenha a informação WAN no cam<br>"Description".                                                                                                    | ar a<br>ipo                                                      |             |
|                  | Pelo gráfico, é possível saber a data e hora que o l<br>interrompido, se os links estão assimétricos, satura<br>com quedas constantes.                                                                                                    | ink foi<br>ados, ou                                              |             |
|                  | Com acesso a tais informações as seguintes análises<br>ser feitas:                                                                                                    | s podem                                                          |             |
| 3.1.2            | A. Tempo que o link está interrompido. É recome<br>abrir chamado no portal após 15 minutos de interr                                                                                                    | ndado<br>rupção;                                                 | 10 minutos  |
|                  | B. Para as localidades que não possuem link backup<br>apresentam os dois links interrompidos:                                                                                                    | o, ou que                                                        |             |
|                  | • É necessário entrar em contato e verificar se<br>alguma queda ou falta de energia elétrica, ass<br>o desligamento dos equipamentos de rede (po<br>motivo relacionado as condições das inse<br>elétricas, agendamento de man<br>mudança de local, etc). Pois nesses casos<br>feita a abertura de chamado. | ocorreu<br>im como<br>or algum<br>talações,<br>utenção,<br>não é |             |
|                  | • Fazer testes como ping, gerar gráficos e GET                                                                                                    | ΊF                                                               |             |
|                  | COMANDO PING PELO PROMPT DE COMANDO<br>WINDOWS                                                                                                    | D DO                                                             |             |
| 3.1.3            | A. Comando ping para verificar se o link apontac<br>Zenoss está mesmo interrompido através do IF<br>Loopback;                                                                                                    | lo no<br>9 da                                                    | 5 minutos   |
|                  | B. Comando ping no IP virtual ou IP do gateway da<br>Pois caso a localidade possua link de backup atravé<br>IP é possível verificar se o mesmo assumiu ou não<br>principal que apresentou problemas. Para verificaç                                                                                        | a rede.<br>és desse<br>o o link<br>ão do IP                      |             |

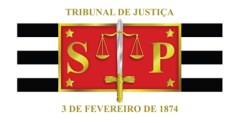

# Plano de Continuidade de Negócio

| Links WAN        |                                                       | <b>Versão:</b> 2.0 |   |        |
|------------------|-------------------------------------------------------|--------------------|---|--------|
| Código: PCN-0003 | Classificação da Informação: Interna                  | Página             | 1 | 8 de 9 |
|                  |                                                       |                    |   |        |
|                  | virtual é necessário acessar o portal da vivo. Os pas | sos para           |   |        |
|                  | acesso ao portal serão descritos no passo segui       | nte.               |   |        |

|       | UTILIZANDO O SOFTWARE GETIF PARA ACESSO AS<br>INFORMAÇÕES DO ROTEADOR                                                                                                    |            |
|-------|----------------------------------------------------------------------------------------------------|------------|
| 3.1.4 | Com essas informações podemos então acessar o GETIF e<br>visualizarmos algumas informações de configuração dos<br>roteadores que precisamos testar.                                                                                                    | 5 minutos  |
|       | Realizando os testes e confirmando que o link realmente<br>está interrompido, é necessário então abrir chamado no<br>portal da Vivo, conforme os passos abaixo.                                                                                                    |            |
|       | ABERTURA DE CHAMADO COM A VIVO - LINKS<br>INTRAGOV                                                                                                    |            |
|       | Podem ser realizados de duas formas, sendo:                                                                                                    |            |
|       | 1. Através do SAOG<br>Acessar o link:<br>https://www.gestao.intragov.sp.gov.br/saog-novo-<br>web/login e inserir login e senha                                                                                                    |            |
| 3.1.5 | Clicar no menu Incidentes Intragov e em seguida Clicar em<br>Registrar.<br>Em seguida, digitar o "ID" e Clicar em "Pesquisar"<br>Após exibir as informações da localidade, clicar no ID<br>Preencher as informações solicitadas no formulário, sendo<br>que para gerar o chamado os campos "Criticidade", "Motivo<br>de Abertura", "Nome", E-Mail, "Telefone" e" Ramal" devem<br>ser preenchidos. Após clicar no botão Registrar Incidente<br>será apresentado o número do protocolo. | 4 horas    |
|       | <ol> <li>Através do telefone 0800-109036 opção 2, solicitando<br/>que a Proatividade registre o chamado, e que em seguida<br/>enviem o e-mail com a informação de protocolo para o<br/>grupo STI SERVIÇO DE MONITORAÇÃO DE REDE.</li> </ol>                                                                                                    |            |
| 3.2   | Análise nos links Assimétricos                                                                                                    |            |
| 3.2.1 | Verificar no Zenoss os gráficos do link principal e do link de<br>backup, pois quando isso ocorre um dos links apresenta<br>gráfico somente com informação de download e o gráfico<br>do outro link apresenta informações somente de upload.                                                                                                    | 10 minutos |

| TRIBUNAL DE JUSTIÇA | Plano de Continuidade de Negócio                                                                                                    |                    |                 |
|---------------------|----------------------------------------------------------------------------------------------------|--------------------|-----------------|
| Links WAN           |                                                                                                    | <b>Versão:</b> 2.0 |                 |
| Código: PCN-0003    | Classificação da Informação: Interna                                                                                                    | Página             | <b>a</b> 9 de 9 |
| 3.2.2               | Além do Zenoss também é possível utilizar a ferramenta<br>STG para gerarmos gráficos em tempo real dos links e<br>compará-los a fim de identificar a assimetria dos links.                          |                    | 10 minutos      |
| 3.2.3               | Encaminhar um e-mail para UPG<br>[UPGSUPORTETECNICO.br@telefonica.com), com cópia ao<br>grupo STI MONITORAÇÃO DE REDE, conforme reunião de<br>alinhamento para contato junto à equipe Proatividade. |                    | 1 hora          |